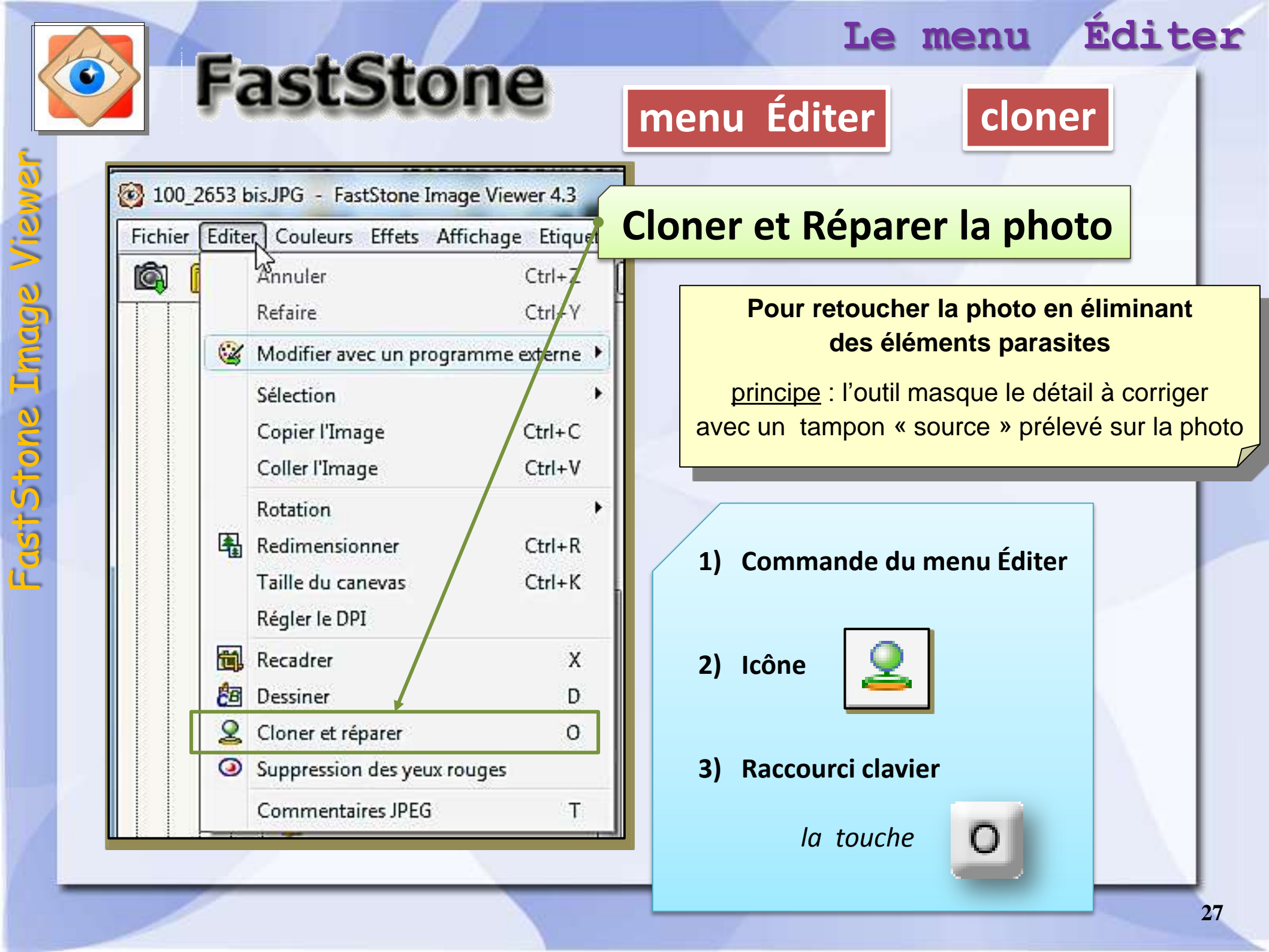

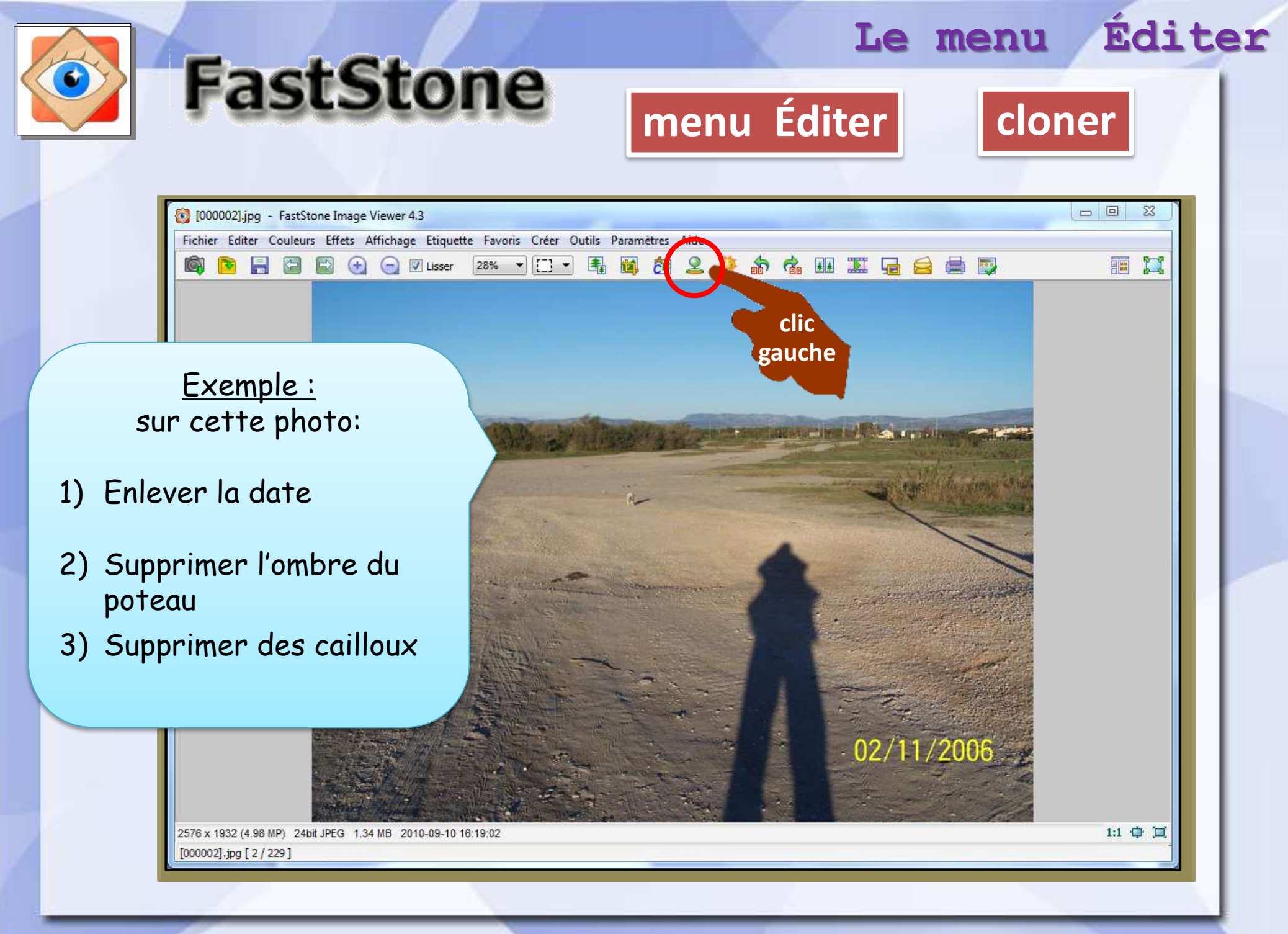

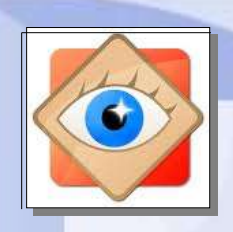

## FastStone

## Affichage fenêtre

- Clic droit pour déplacer la photo dans la fenêtre
- Bouton navigateur pour situer scène vue dans l'image
- Bouton affichage plein écran (ajusté à l'écran du PC)
- Boutons réglages zoom

Utiliser un zoom fort pour travailler sur les détails à corriger

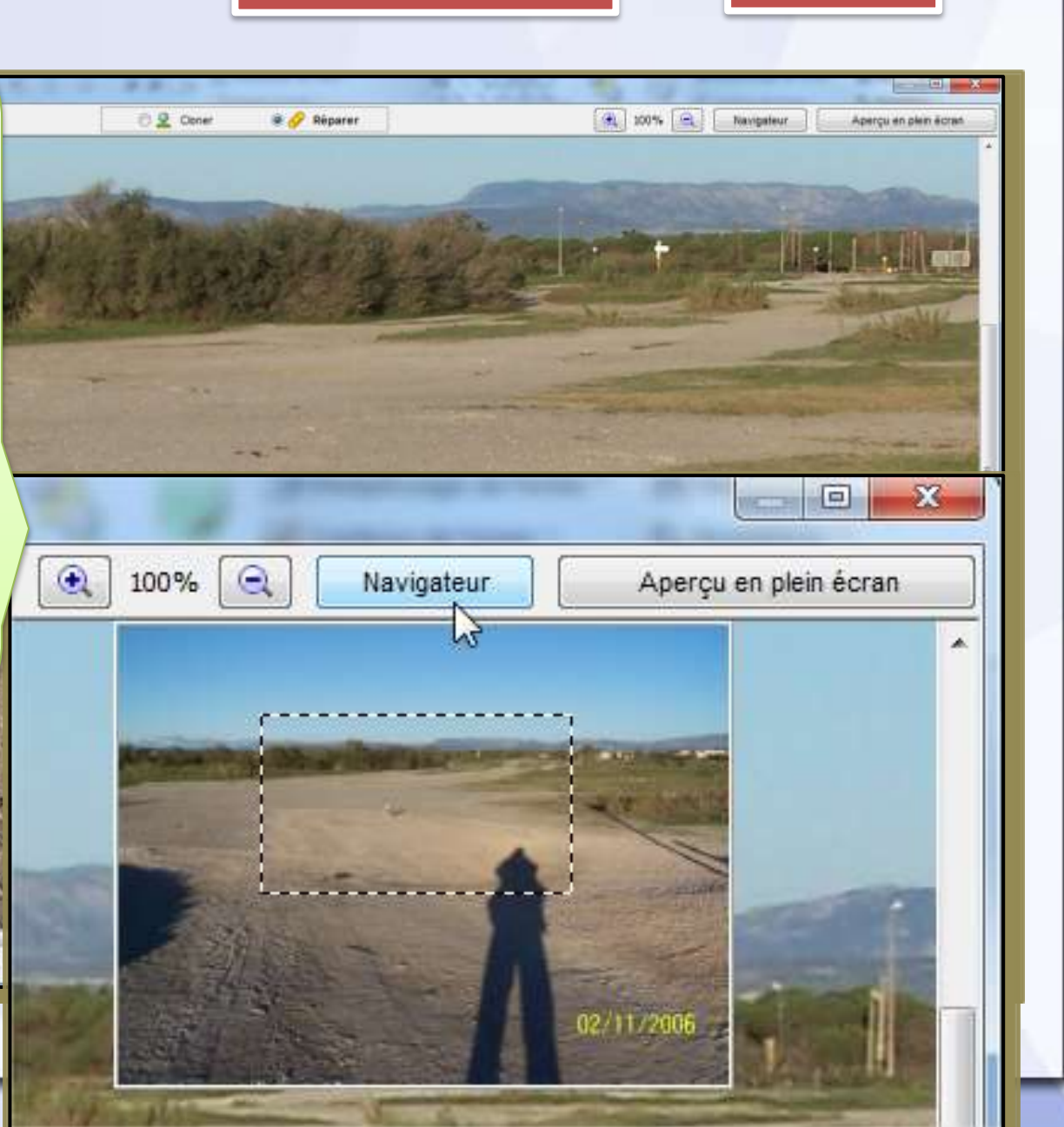

menu Éditer

Le menu

cloner

Éditer

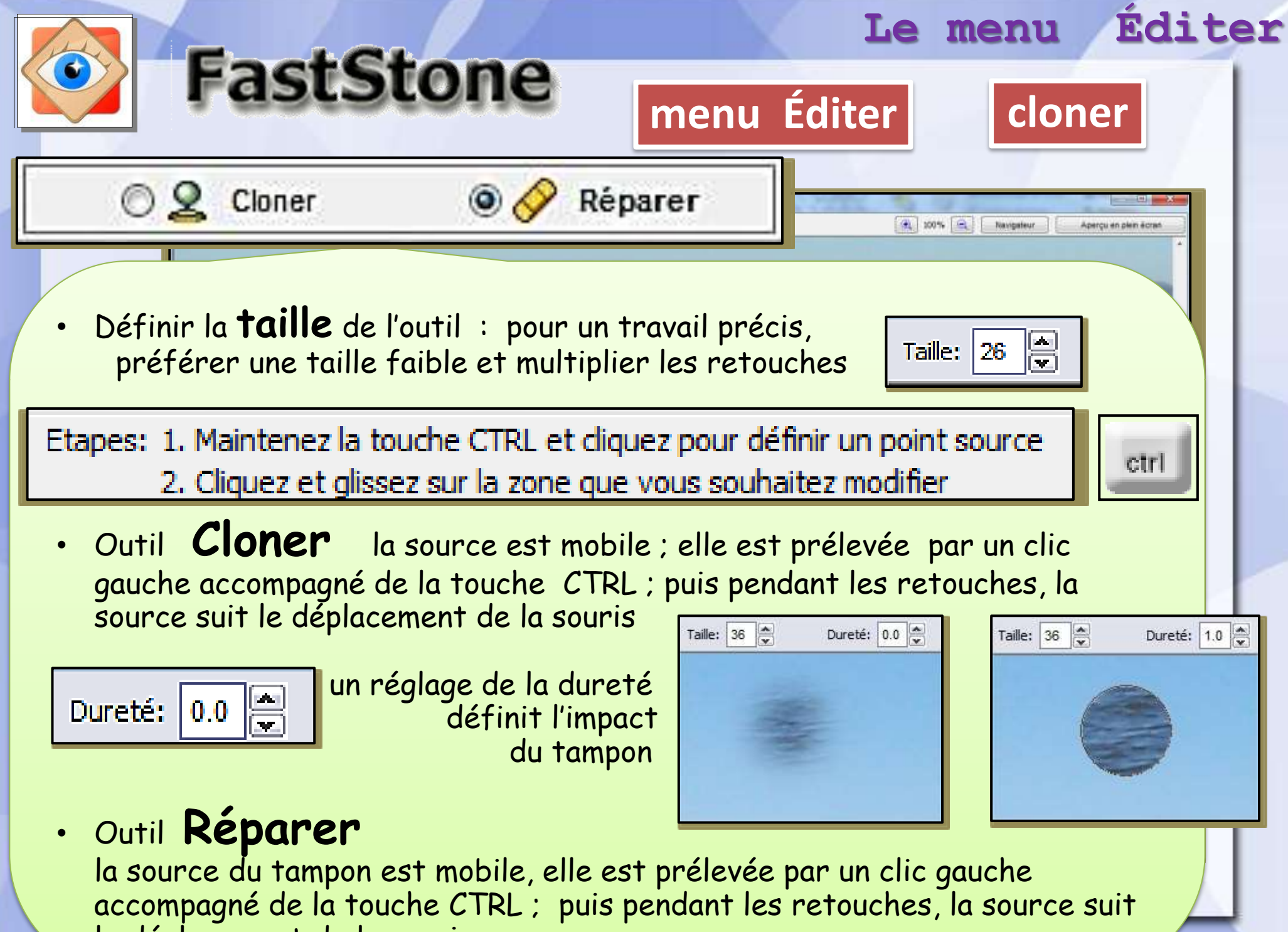

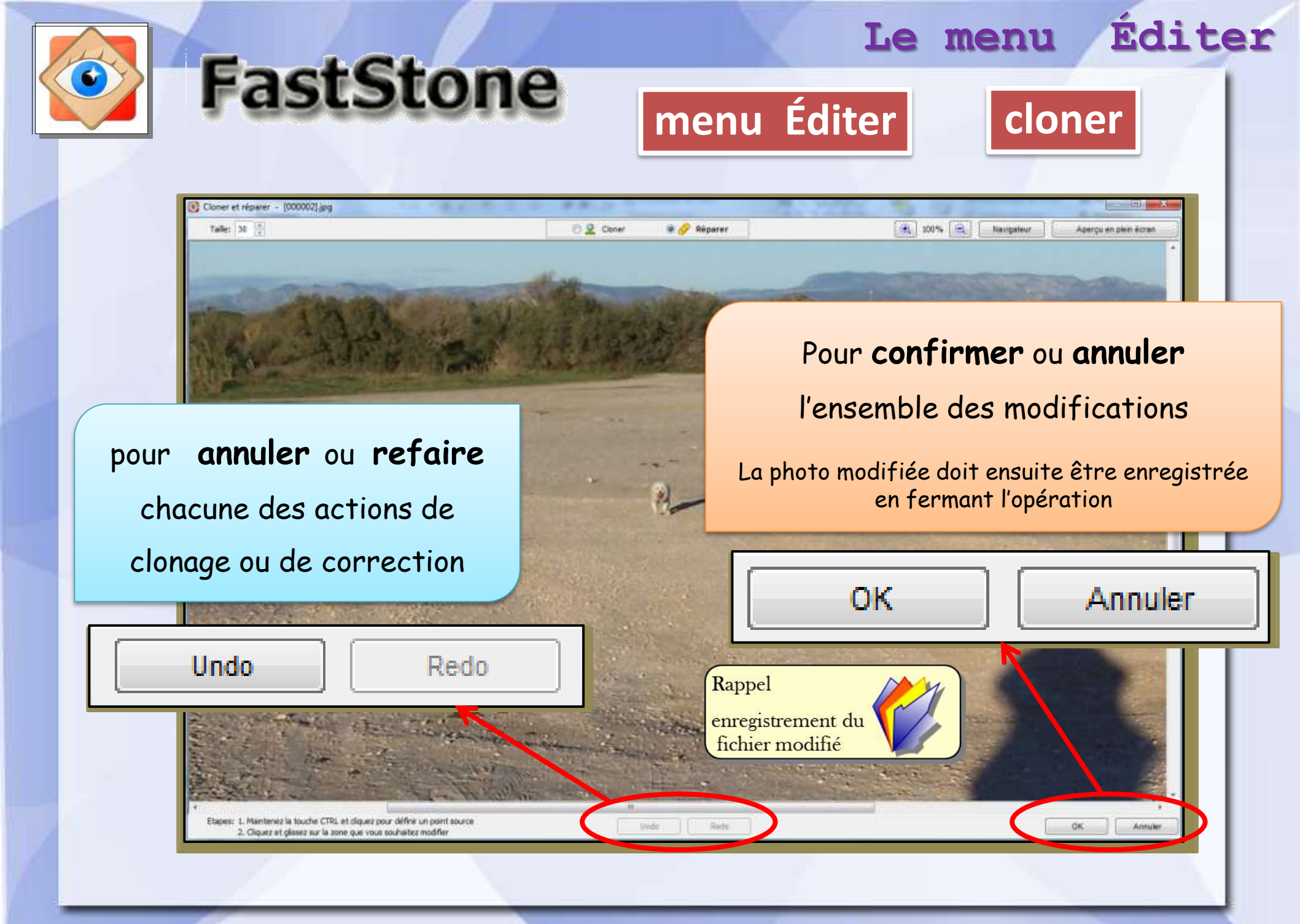

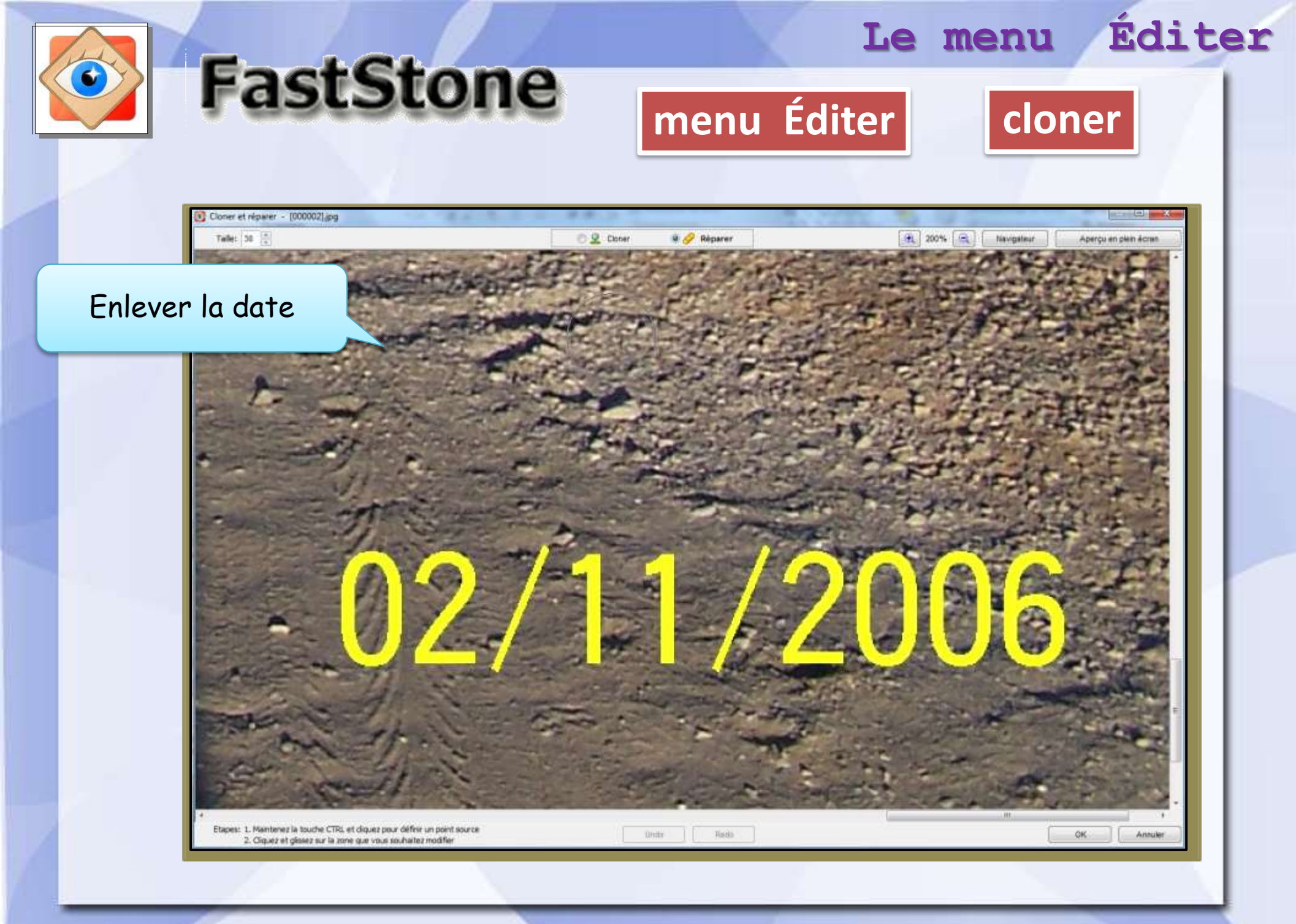

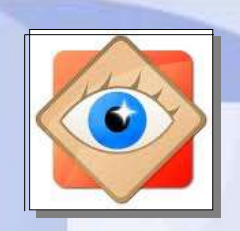

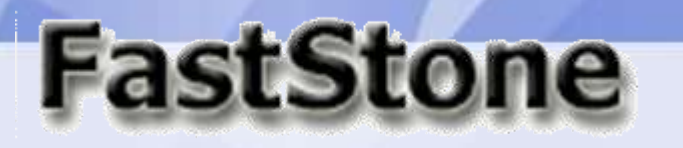

menu Éditer

Le menu

cloner

## Enlever la date avec l'outil « **Corriger** »

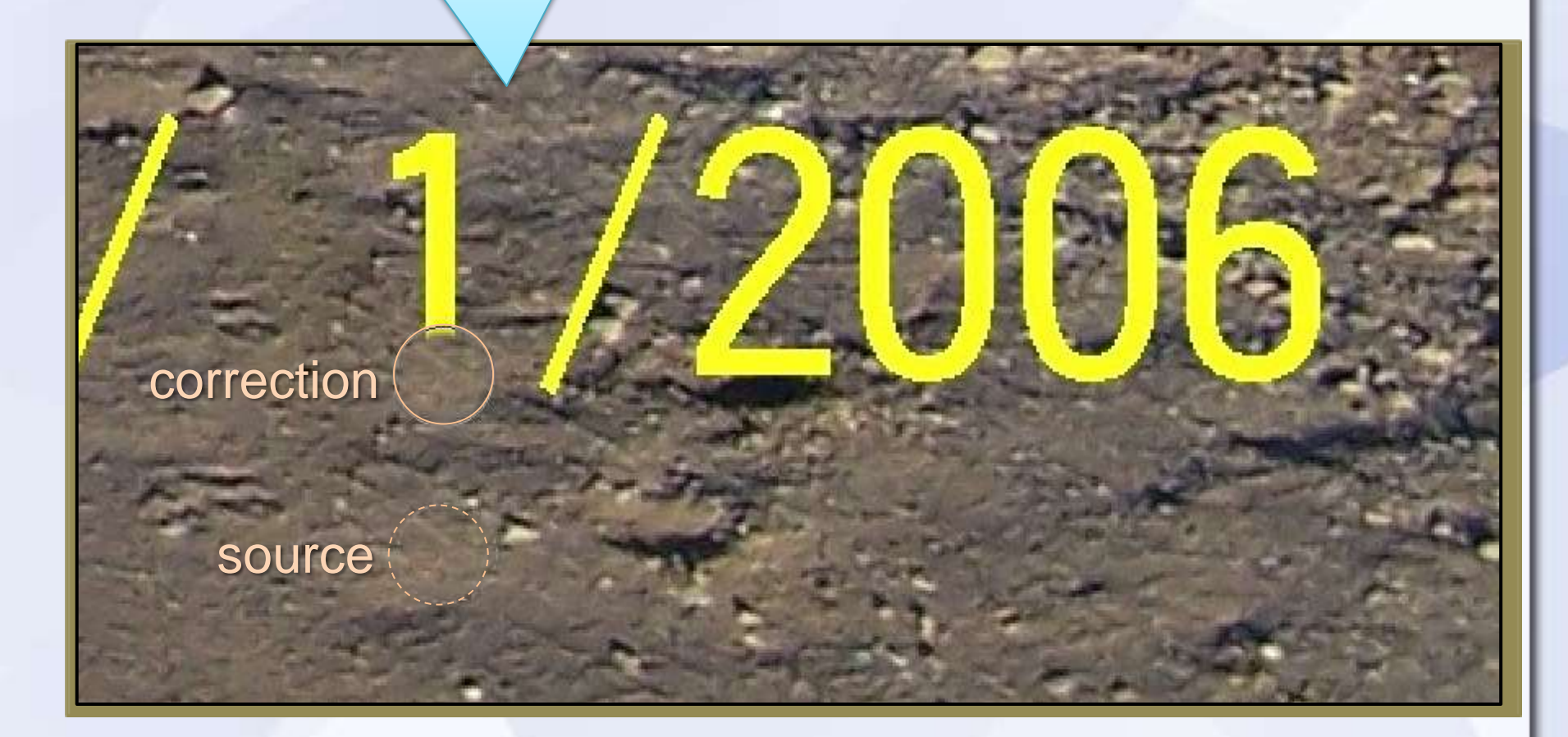

Éditer

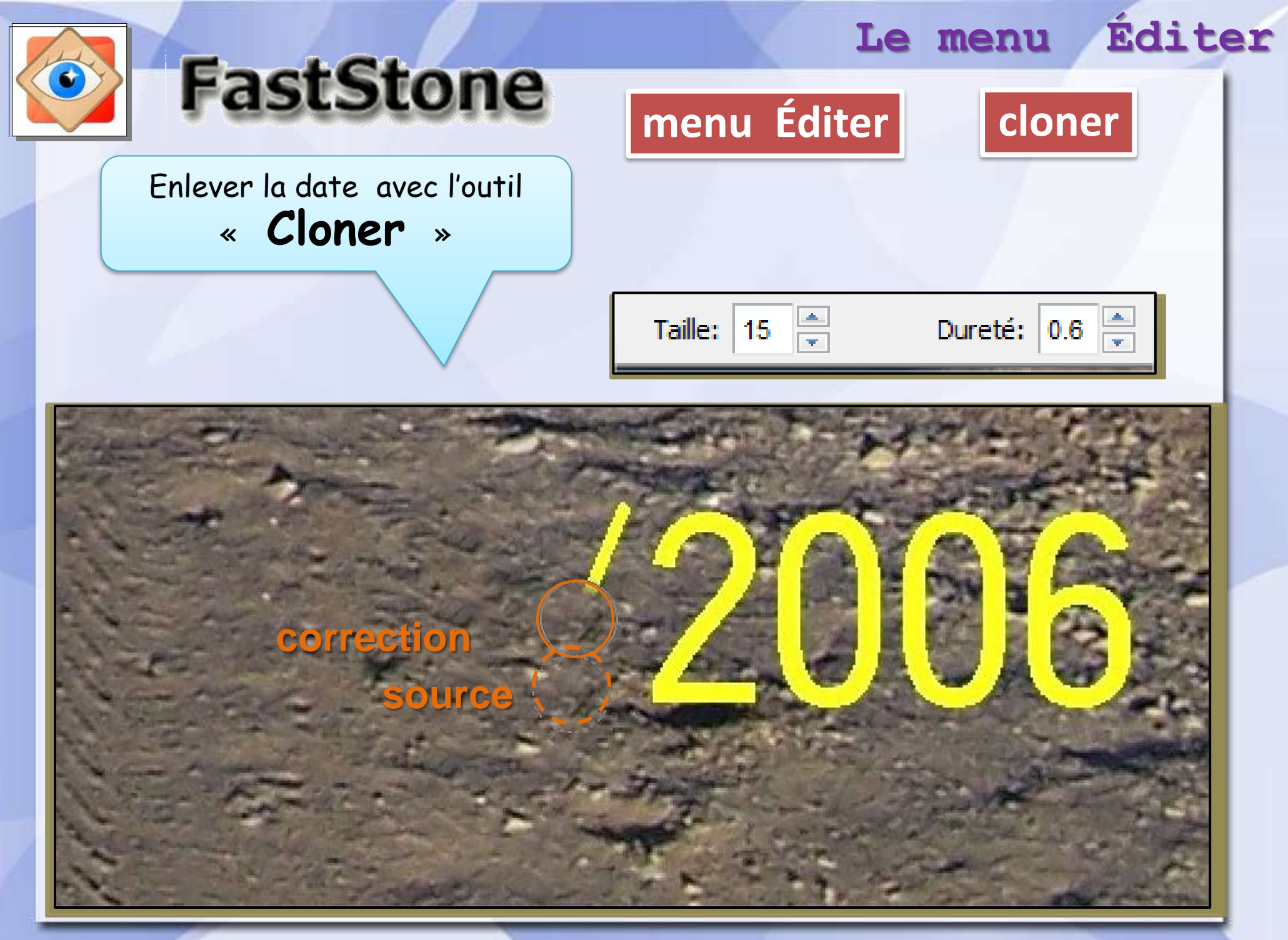